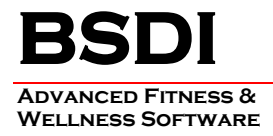

## INSTRUCTIONS FOR CHANGING THE START & END TIMES FOR THE DAILY SCHEDULE REPORT

By default, the Daily Schedule Report will display a start time of 6:00 AM, and will display appointments up until 9:00 PM. If you, or your facility schedule clients outside of this time frame, the instructions below will guide you through changing this timeframe displayed on the report.

## Please note: you will have to make this adjustment each time that you run the Daily Schedule Report.

## Procedure

- 1. From the Retention Manager submenu, click on "Reports".
- 2. Select "Schedule Reports" from the dropdown menu.
- 3. Then select " Day Schedule"

| 🔄 Retention Manager                                                      |              |            |                                     |        |   |                                |    |   |                       |
|--------------------------------------------------------------------------|--------------|------------|-------------------------------------|--------|---|--------------------------------|----|---|-----------------------|
| Ele Staff Configuration Query Wizard Reports Help                        |              |            |                                     |        |   |                                |    |   |                       |
| i 🛀 🗊 📰 🗃 🛃 📑                                                            | 1 🗭 📑        | 🚯 🖪 🚺      | Schedule Reports                    | •      |   | Print Current Schedule View    |    |   | 11/30/2005 4:51:22 PM |
| ◀ November 2005 ►                                                        |              | <u></u>    | Opportunity / Call Reports          |        |   | Day Schedule                   | 23 |   | <u>^</u>              |
| 5 M T W T F S<br>4530 31 1 2 3 4 5                                       |              | <u></u>    | Client Sessions & Membership Status | •      |   | Week Schedule                  |    |   |                       |
| 6 7 8 9101112                                                            |              | <u>n</u>   | Staff                               |        |   | Month Schedule                 |    |   |                       |
| 47 13 14 15 16 17 18 19<br>48 20 21 22 23 24 25 26                       | Q 💮          | <u> </u>   | Client Lists                        | -      |   | Schedule Conflicts             |    | _ |                       |
| 49 <b>27 28</b> 29 <b>30</b>                                             | 0            |            | Sales Opportunity List              |        |   | Staff Schedule(s) (old format) |    |   |                       |
| December 2005                                                            | 9_00         |            | Task List Report                    | ľ      | - |                                | 1  |   |                       |
| SMTWTFS                                                                  | 10.00        |            | Recent Notes                        |        |   |                                |    |   |                       |
| 49 1 2 3<br>50 4 5 6 7 8 910                                             | 10           |            |                                     |        |   |                                |    |   |                       |
| <sup>51</sup> 11 12 13 14 15 16 17                                       | 11 00        |            |                                     |        |   |                                |    |   |                       |
| <sup>52</sup> 18 19 20 21 22 23 24<br><sup>53</sup> 25 26 27 28 29 30 31 |              |            |                                     |        |   |                                |    |   |                       |
| 1 2 3 4 5 6 7                                                            | 12 <u>pm</u> |            |                                     |        |   |                                |    |   |                       |
| System Administrator                                                     | 1 00         |            |                                     |        |   |                                |    |   |                       |
| Jonathan Worthinington                                                   |              |            |                                     |        |   |                                |    |   |                       |
|                                                                          | 2 00         | Jamia Kapr | singer Derconal Training            |        |   |                                |    |   |                       |
|                                                                          | <b></b>      | Jamie Kopt | ninger-reisonar maining (           |        |   |                                |    |   | -                     |
|                                                                          | 5            |            |                                     |        |   |                                |    |   |                       |
|                                                                          | 4.00         |            |                                     |        |   |                                |    |   |                       |
|                                                                          |              | Cynthia Gu | Illa-Personal Training              |        |   |                                |    |   | -                     |
|                                                                          | 5.00         |            |                                     |        |   |                                |    |   | E I                   |
|                                                                          | 6.00         |            |                                     |        |   |                                |    |   |                       |
|                                                                          |              |            |                                     |        |   |                                |    |   |                       |
|                                                                          | 7-00         |            |                                     |        |   |                                |    |   |                       |
|                                                                          | <b>Q</b> 00  |            |                                     |        |   |                                |    |   |                       |
|                                                                          | 0            |            |                                     |        |   |                                |    |   |                       |
|                                                                          | 9 00         |            |                                     |        |   |                                |    |   |                       |
| Al 🗎                                                                     | 10.00        |            |                                     |        |   |                                |    |   |                       |
| You                                                                      | 10 00        |            |                                     |        |   |                                |    |   |                       |
|                                                                          | 11 00        |            |                                     |        |   |                                |    |   | ×                     |
| 🛃 start 💦 🥥 🕲                                                            | ) 🕑 🛛 🖻      | Document1  | - Microsof 🛛 📸 SQL Server Enter     | rpris. |   | Retention Manager              |    |   | 🕑 🔂 4:51 PM —         |

4. This will display the Day Schedule in the "Print Preview" window.

PO BOX 357 • CALIFON, NJ • 07830 Phone: (908) 832-2691 Email : support@bsdiweb.com 5. Click on the <sup>2</sup> icon in the "Print Preview" window.

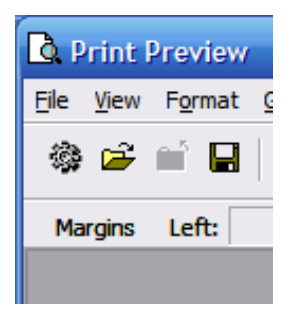

- 6. This will open the "Format Report" window.
- 7. Click on the "Print Styles" tab.

| 🎯 Format Report         |                             |                 |
|-------------------------|-----------------------------|-----------------|
| Print Ranges Print Sty  | les Formatting Styles       |                 |
|                         |                             | Preview         |
| Daily Style             | •                           |                 |
| Options                 |                             |                 |
| <u>L</u> ayout:         | 1 page/day 💌                |                 |
| <u>R</u> esources/Page: | 0                           |                 |
| Indude:                 | TaskPad                     |                 |
|                         | Notes Area ( <u>B</u> lank) |                 |
|                         | Notes Area (Lined)          |                 |
| Print <u>F</u> rom:     | 06:00                       |                 |
| Print <u>T</u> o:       | 21:00                       |                 |
|                         |                             |                 |
|                         |                             |                 |
|                         |                             |                 |
|                         |                             |                 |
| Title Properties        |                             | OK Cancel Apply |

8. Change the "Print From:" and "Print To:" times to your desired timeframe.

| Print <u>F</u> rom: | 04:00 | • |
|---------------------|-------|---|
| Print <u>T</u> o:   | 22:00 | ÷ |

9. Then Click OK.

PO BOX 357 • CALIFON, NJ • 07830 Phone: (908) 832-2691 Email : <u>support@bsdiweb.com</u>

| 🔁 Print Preview             |                                                                             |   |
|-----------------------------|-----------------------------------------------------------------------------|---|
| <u>File View Format Go</u>  |                                                                             |   |
| * ≠ = ∎ 4 5 0 ⊞ 4 2         |                                                                             |   |
| Margins Left: 0.75 Top: 0.8 | Right: 0.75 " Bottom: 0.8 " Header: 0.8 " Footer: 0.8 "                     |   |
|                             |                                                                             |   |
|                             | Wednesday, November 23, 2005 November 2005                                  |   |
|                             | 45 SM TW TFS<br>45 1 2 3 4 5                                                |   |
|                             | % 6 7 8 9 10 11 12   */ 13 14 15 16 17 18 19   */ 19 12 3 14 15 16 17 18 19 |   |
|                             | Wednesday                                                                   |   |
|                             | Sustem Administrator                                                        |   |
|                             |                                                                             |   |
|                             | 4:00                                                                        |   |
|                             | 5:00                                                                        |   |
|                             | 6:00 Tiffany Bales-Personal Training                                        |   |
|                             | 7/00                                                                        |   |
|                             |                                                                             |   |
|                             | 6500                                                                        |   |
|                             | 9:00                                                                        |   |
|                             | 10:00                                                                       |   |
|                             | 11:00                                                                       |   |
|                             | 12 pm                                                                       |   |
|                             | 1:00                                                                        |   |
|                             | 2:00 Jamie Koppinger-Personal Training                                      |   |
|                             | 3:00                                                                        |   |
|                             | 4:00 Cynthia Gulla-Personal Training                                        |   |
|                             |                                                                             |   |
|                             | 300                                                                         |   |
|                             | 6:00                                                                        |   |
|                             | 7:00                                                                        |   |
|                             | 8:00                                                                        |   |
|                             | 9:00                                                                        |   |
|                             |                                                                             | - |
| Page: 1 Of 1 Pages Paper S  | ize: 8.5 " x 11 " Status: Ready                                             |   |

- 10. Click et a print the schedule.
- 11. Click to close the "Print Preview" window.

PO BOX 357 • CALIFON, NJ • 07830 Phone: (908) 832-2691 Email : <u>support@bsdiweb.com</u>